# WORK ORDER NETWORK powerd by Corrigo\*

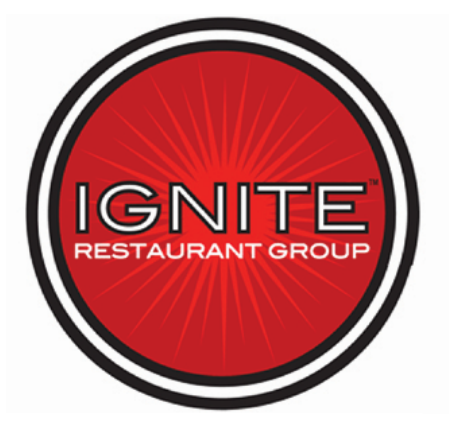

Adding/Editing Attribute Information

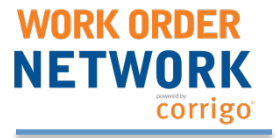

Ignite Restaurant Group has asked that its vendors help to keep track of certain attributes on some of its assets. This will not take long, but will be a immensely helpful to Ignite Restaurant Group in making asset decisions.

They would like to track:

Manufacturer Model Number Serial Number Manufacture Date Current Condition

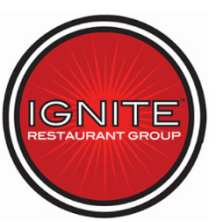

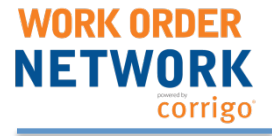

3

To add or edit these attributes once identified will require one additional step to the process. First, you will proceed to the Work Done section as you normally would.

| Customer                                                                                               |                                                         |  |
|----------------------------------------------------------------------------------------------------|---------------------------------------------------------|--|
| Customer: <u>Training Ignite</u><br>Site: <u>BHT 249</u><br>17111 TOMBALL PARKWAY<br>HOUSTON, TX 77064 | Contact: Jessica Shatzer<br>BH249@BHOUSERESTAURANTS.COM |  |
| Problem edit                                                                                           |                                                         |  |
| Service Request Type: Request<br>HVAC Leaking<br>HVAC: whatever                                        |                                                         |  |
| Quote edit                                                                                             |                                                         |  |
| Status: Requested                                                                                      | <b>Amount:</b> \$0.00                                   |  |
| Work Done edit<br>Description:                                                                         |                                                         |  |
| Invoice edit                                                                                           |                                                         |  |
| Status: Not prepared<br>NTE: \$0.00                                                                    | <b>Amount:</b> \$0.00                                   |  |
|                                                                                                    |                                                         |  |

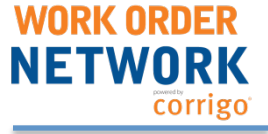

In the Work Done section, you will select "Add a piece of equipment worked on".

| BH2490004 for Training Ignite Status: Needs Accepting 🚩 (Quote Requested By WON Customer) |
|-------------------------------------------------------------------------------------------|
| Work Done Notes                                                                           |
|                                                                                           |
|                                                                                           |
|                                                                                           |
|                                                                                           |
| Equipment Worked On add a piece of equipment worked on                                    |
| lo equipment information is recorded for this Service Request                             |

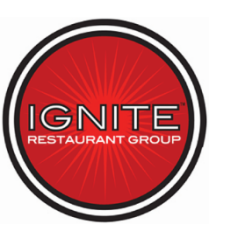

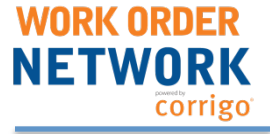

# Select the piece of equipment in question from the drop down list as shown below.

| >> Service Requests > Detail \      | /iew > Edit Work Done > Equipment Worked On                                          |                                                                                                    |   |
|-------------------------------------|--------------------------------------------------------------------------------------|----------------------------------------------------------------------------------------------------|---|
| BH2490004 for Train                 | ning Ignite Status: Needs Accepting 7 (Quote Requested By WON Customer)              |                                                                                                    |   |
| Equipment Worked O                  | n                                                                                    |                                                                                                    |   |
| Copyright © 2007-2015 Corrigo, Inc. | If you have worked on an equipment that is important enough to track select it here: | Please select<br>AC- YORK 12.5 TON R410A-212412<br>AC- YORK 20 TON R410A-212410<br>Backflow Preventer<br>Charbroiler (Garland)<br>Coke Dispensor<br>Cold Side Tower<br>Dessert Station Freezer<br>DUCT WORK & 20 TON CONDENSER-<br>FOOD SLICER-TAG NEEDED<br>Fry Freezer<br>Fryer<br>HEAT EXCHANGER-<br>Hot Side Tower<br>Ice Machines<br>Make Up Air Unit<br>Microwave<br>Music System<br>Nieco Drawers<br>Nieco/marshall Broiler<br>Painting<br>Protein Cooler<br>Reach In Freezer<br>Roof<br>Salad Spinner<br>Salad Station | E |
|                                     |                                                                                      | Salamander/Cheese Melter (Wall Mounted)<br>Saute Drawers<br>Shake Tin Freezer                                                                                                    | Ŧ |

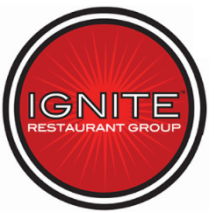

WORK ORDER NETWORK corrigo

Here you will see your attributes. This ice machine already has attributes included with the exception of the manufacture date. So you will be able to update that date and change the current condition if needed.

| Equipment Worked On                                                              |                   |   |
|----------------------------------------------------------------------------------|-------------------|---|
| If you have worked on an equipment that is important enough to track select it h | ere: Ice Machine  |   |
| Condit                                                                           | ion: Select Value | H |
| Manufacture D                                                                    | ate:              | H |
| Manufactu                                                                        | rer: Manitowoc    | H |
| Model Num                                                                        | ber: 199VWHASMEP5 | H |
| Serial Num                                                                       | ber: J07L17705    | H |

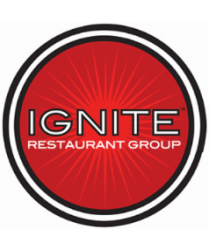

# **Thank You!**

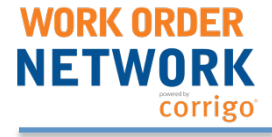

#### www.workordernetwork.com/ignite

**Ignite Restaurant Group:** 

Jessica Shatzer at (713) 366-7638 Email: Jshatzer@lgniteRestaurants.com -or-Matt Rzeszut at (713) 366-7518 Email: Mrzeszut@igniterestaurants.com

Work Order Network Tech Support:

Call our support line at 800-517-2705 -or-Email <u>support@corrigo.com</u> -or-Click on the 'Support' link on the login page

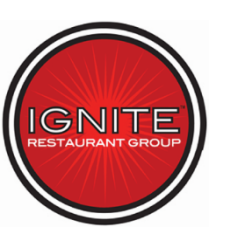